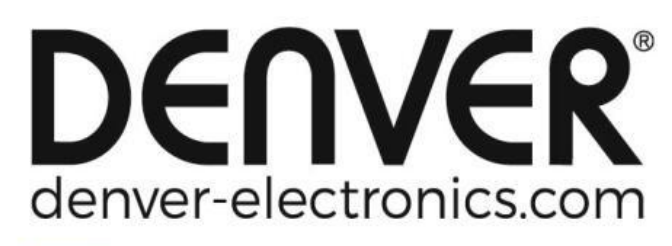

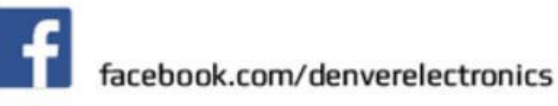

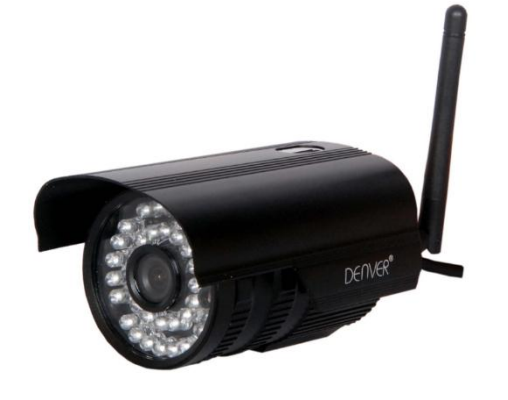

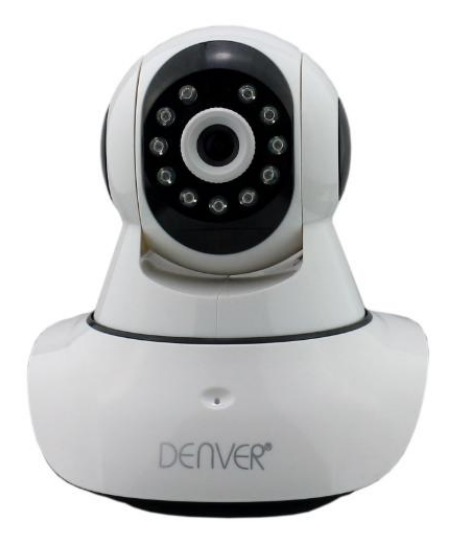

## DENVER IPO-1320MK2 DENVER IPC-1030MK2

## Leveringsomvang:

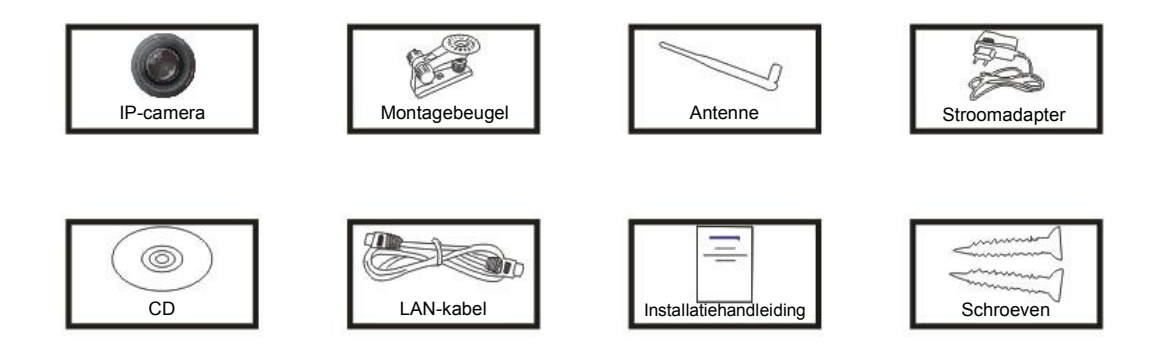

**Opmerking:** Sommige modellen zijn niet voorzien van een afzonderlijke antenne.

## Installatieprocedure:

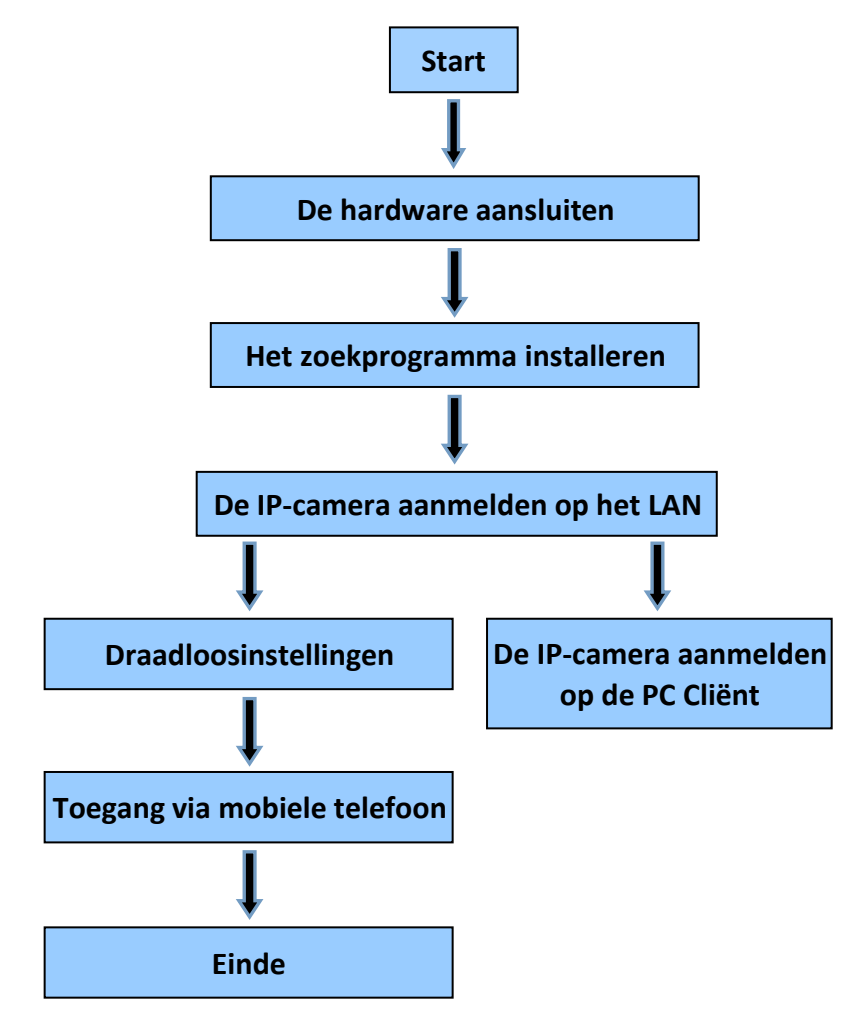

**Opmerking:** Als u de IP-camera voor het eerst gebruikt, raadpleeg a.u.b. de procedures hierboven.

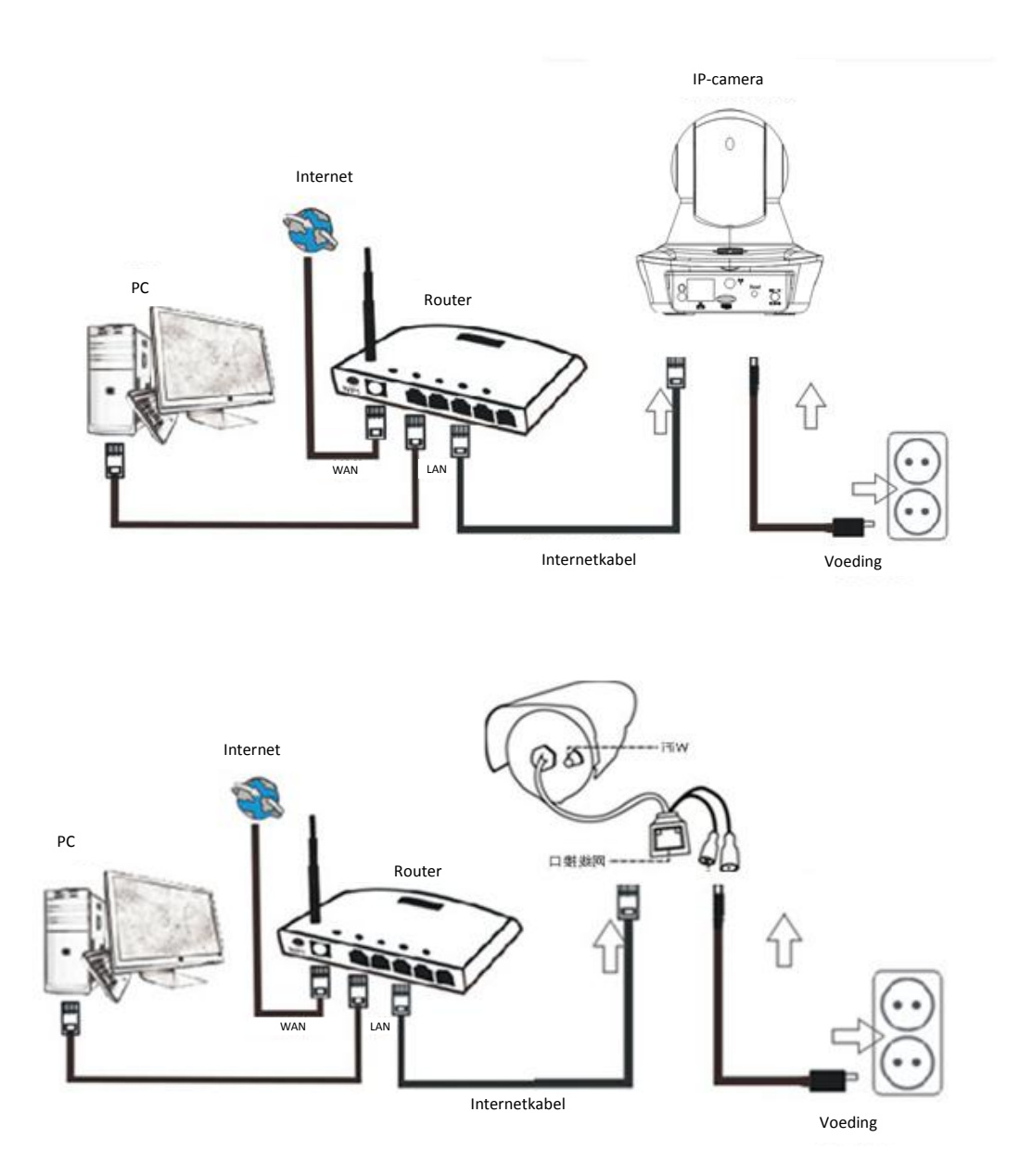

Sluit de camera via de internetkabel aan op de router en via de voedingskabel aan op het stopcontact, zoals hierboven weergegeven.

## 1. Het zoekprogramma installeren

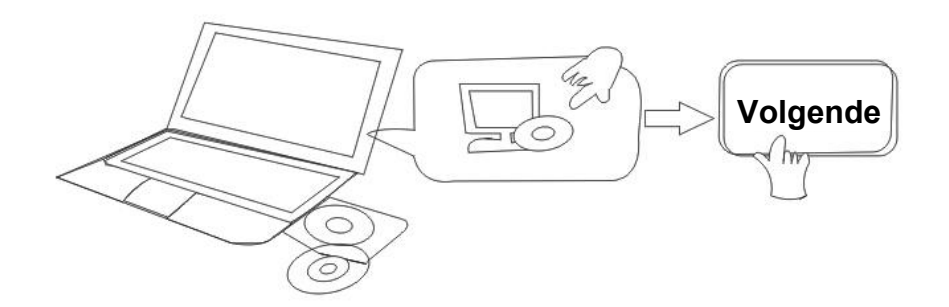

Laad de CD en installeer de volgende software:

- Open het bestand "IPO-1320MK2 & IPC-1030MK2", klik op "OCX-instelling" "Volgende" — "Installeren" — "Einde"
- 2. Open het bestand "Zoekprogramma", kopieer het "Zoekprogramma" naar het bureaublad en start het programma.

## 2. De IP-camera aanmelden op het LAN

Nadat de hardware correct is aangesloten, start het zoekprogramma en het IP-adres van de camera zal automatisch worden weergegeven.

| Device | Name             | IP Address         | P2P-ID            | System Version | App Version   | MAC      |
|--------|------------------|--------------------|-------------------|----------------|---------------|----------|
| J      | 3louhoumenlouti  | 192.168.1.200:2000 | JWEV-078461-MKPDZ | 67.2.2.154     | 9.0.4.72      | 00-B1-C  |
| E      | IP Camera        | 192.168.1.101:80   | WXH-000002-BCFEB  | V7.1.4.1.13    | E-22.0.720.18 | 00-E0-F8 |
| н      | TPCAM            | 192.168.1.150:99   |                   | 67.4.66.13     | 9.0.720.65    | 00-D0-B  |
| E      |                  | 192.168.1.251:8082 | HWAA-014476-EBAAC | V7.1.4.1.13    | E-41.1.720.19 | 00-E0-F  |
| E      |                  | 192.168.1.250:8081 | HWAA-006106-EBAFC | V7.1.4.1.13    | E-21.0.720.15 | AC-A2-1  |
| н      | 3loucriejian2    | 192.168.1.205:2005 | JWEV-136168-VMPLP | 67.4.64.45     | 9.0.720.65    | 00-D5-2  |
| J      | IPCAM            | 192.168.1.114:99   | WXO-000002-EAEAD  | 67.2.6.10      | 9.0.4.72      | 00-D6-1  |
| J      | 3louhoumenlouti  | 192.168.1.203:2003 | JWEV-115132-DPHRB | 67.2.2.185     | 9.0.4.72      | 00-D7-1  |
| J      | 5louqianmenlouti | 192.168.1.207:2007 | JWEV-078380-HDKGG | 67.2.2.154     | 9.0.19.45     | 00-97-9  |
|        |                  |                    |                   |                |               |          |
|        |                  |                    |                   |                |               |          |

Opmerking: Als het zoekprogramma de melding "Subnet mask komt niet overeen"

toont, klik dan a.u.b. op

IP Match

Dubbelklik op het IP-adres van de camera in het zoekprogramma.

Er zal een aanmeldscherm in uw standaard browser verschijnen, zoals hieronder afgebeeld:

| Windows Security                                                                                                    | ×   |
|----------------------------------------------------------------------------------------------------|-----|
| iexplore.exe<br>The server 192.168.1.135 is asking for your user name and password. The<br>server reports that it is from index.html. | ē - |
| Warning: Your user name and password will be sent using basic authentication on a connection that isn't secure.                       | _   |
| admin                                                                                                    |     |
| Remember my credentials                                                                                                    |     |
| OK Cancel                                                                                                    |     |

Opmerking: Beide de gebruikersnaam en het wachtwoord zijn "admin"

(Verander later a.u.b. de gebruikersnaam en het wachtwoord van uw account voor betere beveiliging)

Na correcte invoer van gebruikersnaam en wachtwoord, zal het **Aanmeldscherm** worden weergegeven.

| (Het ondersteunt o       | online weerg              | ave voor           | 6 bezoeke         | rs op he    | tzelfde m     | oment  | :)          |         |        |
|--------------------------|---------------------------|--------------------|-------------------|-------------|---------------|--------|-------------|---------|--------|
| Language: English   简体中文 | Français Swedish I        | Español Portuguê   | s Italiano Deutsc | һ Русский 현 | 국의 Nederlands | 日本語 Pc | lish Danish | Finnish | l ocx∳ |
| 60<br>9                  | Intelligent mod           | de, suitable for I | IE, Google, Firef | ox browser  |               |        |             |         |        |
|                          | No Plug-In(Fo             | r phoneJPEG)       |                   |             |               |        |             |         |        |
| 6                        | Intelligent onli<br>Login | ne playback        |                   |             |               |        |             |         |        |

**Opmerking:** Als de OCX al is geïnstalleerd, kunt u direct aanmelden. Zo niet, installeer OCX a.u.b.

- A. Klik op "OCX" om te downloaden en installeren.
- B. Ververs de webpagina en meld opnieuw aan, de cameravideo zal worden weergegeven zoals hieronder afgebeeld

#### Live video

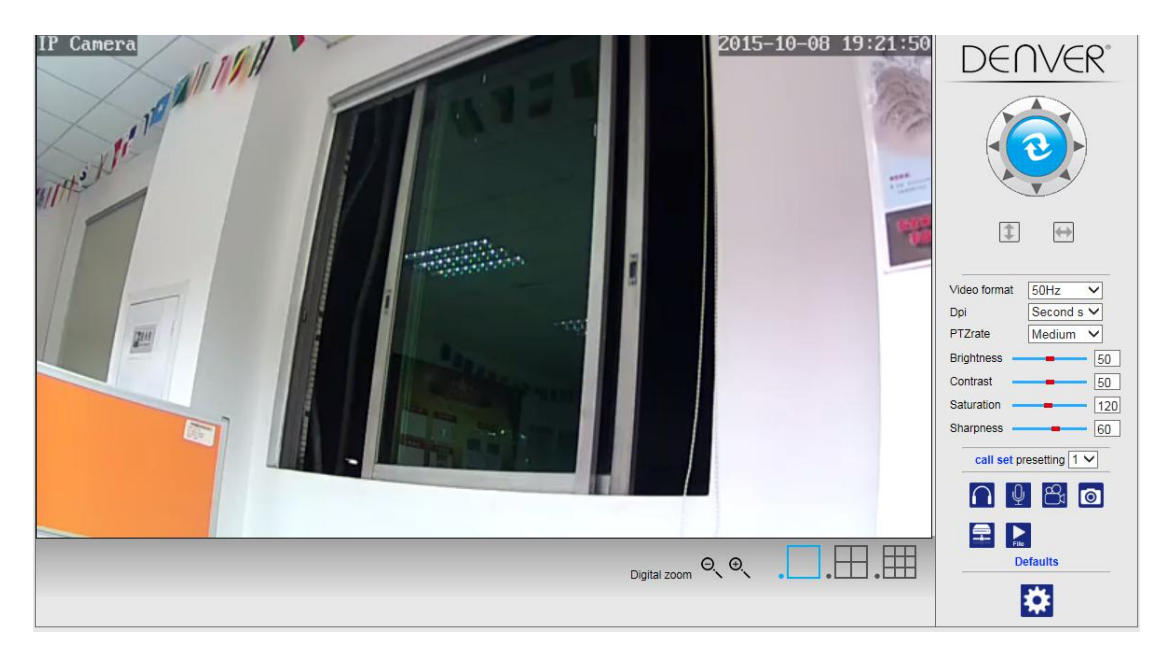

## 3. Draadloosinstelling

|    |   |   |   | _ |  |
|----|---|---|---|---|--|
| J  | 1 |   |   |   |  |
| ٦. | _ | 4 | 4 |   |  |
| 6  |   |   | d |   |  |
|    |   | 4 |   |   |  |
| -  | - |   |   |   |  |

- 1. Klik op de toets and om de "Draadloos"-instellingen te openen.
- 2. Zoek naar de WiFi-signalen en selecteer de gewenste SSID.
- 3. Zorg ervoor dat alle parameters hetzelfde zijn als in uw router en voer het wachtwoord in van het WiFi-netwerk.
- 4. Klik na 30 seconden op "Controleren" en een notificatie zal u vertellen of de WiFi-instellingen zijn geslaagd.
- 5. Indien correct, ga gewoon terug om "Toepassen" te selecteren en koppel vervolgens de netwerkkabel los.

**Opmerking:** Als het zoekprogramma het IP-adres van de camera niet heeft kunnen vinden, sluit de internetkabel dan a.u.b. opnieuw aan en controleer de WiFi-instellingen.

|                       | Wireless     | Device information     |
|-----------------------|--------------|------------------------|
| Enable Wireless       | ● On ○ Off   | Time set               |
| SSID                  | search       | Video settings         |
| o 1: 1                |              | Audio Settings         |
| Security mode         | WPA-PSK V    | Record Settings        |
| WPA Algorithm         | AES 🗸        | Alarm Service Settings |
| Кеу                   | •••••        | Email                  |
| Re-type key           | •••••        | FTP                    |
| Phoels Missions Colum | abaalt       | System Log             |
| Sheck Wireless Setup  | Check        | Network Settings       |
|                       |              | Wireless               |
|                       | Apply Cancel | DDDNS Settings         |
|                       |              | UPnP set               |
|                       |              | PTZ set                |
|                       |              | Multiple settings      |
|                       |              | User Settings          |
|                       |              | Maintain               |
|                       |              | ONVIF                  |
|                       |              | Motion detection       |
|                       |              | Auto Snap              |
|                       |              | Video shade            |
|                       |              | Image                  |
|                       |              | Back                   |

#### De verbindingstatus van het WiFi-signaal controleren

Checking WiFi, please wait about 30 seconds.

Connected to WiFi successfully. Select "Apply" to save these settings.

close

## 4. Instelling apparaatinformatie

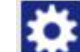

1) Klik op het icoontje ico om de instelling "Apparaatinformatie" te openen

2) U zult hier alle informatie over de IP-camera vinden

|                            | Device information   | Device information     |
|----------------------------|----------------------|------------------------|
| Device ID:                 | IPCAM                | Time set               |
| P2P ID :                   | WXH-000002-BCFEB     | Video settings         |
| Network Connection Status: | LAN                  | Audio Settings         |
| Current Visitors:          | 0                    | Record Settings        |
| Software Version:          | V7.1.4.1.13-20150521 | Alarm Service Settings |
| Webware Version:           | E-22.0.720.18        | Email                  |
| Mac address:               | 00:E0:F8:02:A4:4D    | System Log             |
| IP address:                | 192.168.1.153        | Network Settings       |
| Subnet mask:               | 255.255.255.0        | Wireless               |
| Gateway:                   | 192.168.1.1          | DDNS Settings          |
| Primary DNS:               | 202.96.134.33        | PTZ set                |
| Secondary DNS:             | 202.96.128.86        | Multiple settings      |
| Manufacture's DDNS status: | Failed               | Maintain               |
| Third Party DDNS status:   | disabled             | ONVIF                  |
| System Start Time:         | 1970-01-01 08:00:18  | Motion detection       |
|                            |                      | Auto Snap              |
|                            |                      | Video mask             |
|                            |                      | Image                  |
|                            |                      | Back                   |

## 5. Tijdinstellingen

- 1) Klik op het icoontje om de instelling "Tijd" te openen
- 2) U kunt een willekeurige NTP-server kiezen en vervolgens op "Toepassen" klikken
- 3) Selecteer de gewenste tijd en klik op "Toepassen" om die tijd te activeren

| Device information     | Time Settings                          |                     |
|------------------------|----------------------------------------|---------------------|
| Time set               | 2015-09-21 15:15:36                    | Device Date Time    |
| Video settings         |                                        |                     |
| Audio Settings         |                                        | Network Time Server |
| Record Settings        | time windows com 🗙                     | NTP server          |
| Alarm Service Settings |                                        |                     |
| Email                  | 01 V hours                             | Interval            |
| FTP                    | (GMT+08:00) Beijing, Singapore, Taipei | Time zone           |
| System Log             |                                        |                     |
| Network Settings       |                                        |                     |
| Wireless               | Svnc with PC time Annly                |                     |
| DDNS Settings          | cyne mar r o une                       |                     |
| PTZ set                |                                        |                     |
| Multiple settings      |                                        |                     |
| User Settings          |                                        |                     |
| Maintain               |                                        |                     |
| ONVIF                  |                                        |                     |
| Motion detection       |                                        |                     |
| Auto Snap              |                                        |                     |
| Video mask             |                                        |                     |
| Image                  |                                        |                     |
|                        |                                        |                     |

## 6. Opname-instellingen

#### 6.1 **Opname naar TF-kaart**

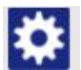

1) Klik op het icoontje icom de instelling "Opname" te openen

- 2) Selecteer "aan"
- 3) Kiest uit "Eerste stream" of "Tweede stream"
- 4) Kies het tijdschema voor opnames
- 5) Klik op "Toepassen"

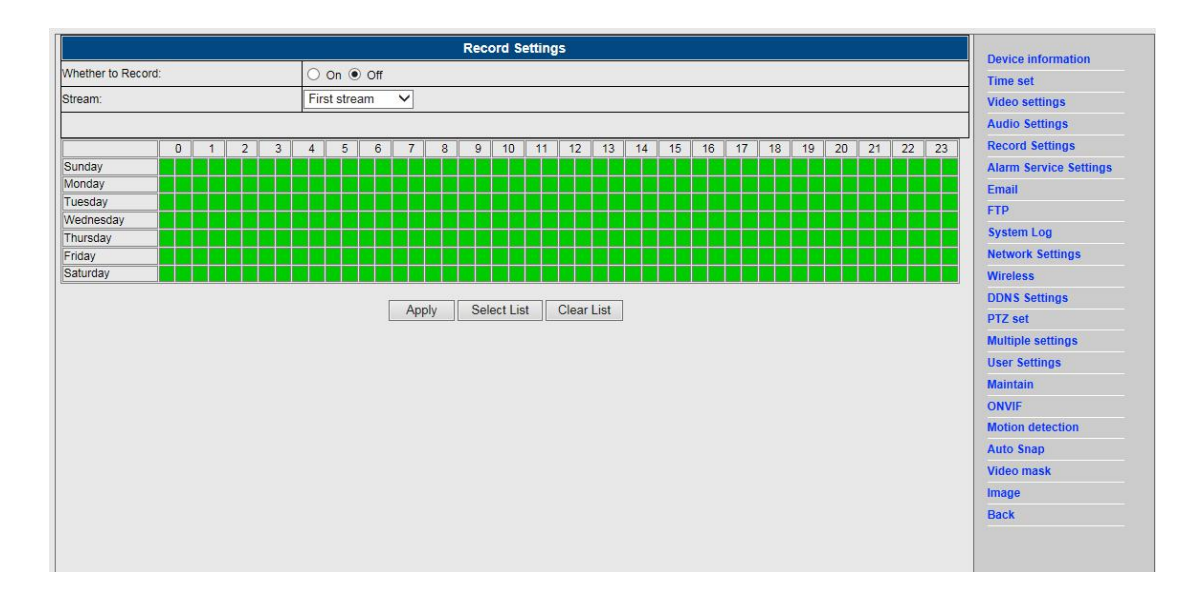

#### 6.2 Opname naar computerdisk

- 1) De hoofdinterface op het apparaat, zoals hieronder afgebeeld;
- 2) Klik op am de opnamebestemming te selecteren;
- 3) Klik op om de opname te starten.

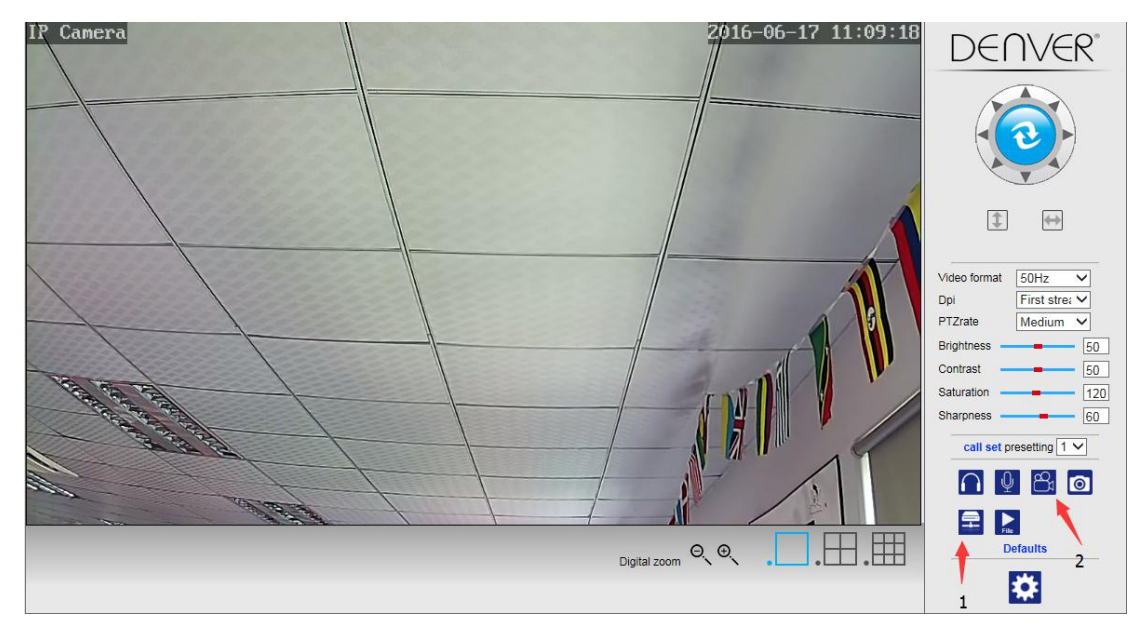

#### **Opmerking:** Als u de opnamebestemming niet kunt veranderen, volg a.u.b. deze stappen:

Open a.u.b. eerst de zoekfunctie, zoek naar het IP-adres van de camera en kopieer dit:

| Device | Name             | IP Address         | P2P-ID            | System Version | App Version   | MAC     |
|--------|------------------|--------------------|-------------------|----------------|---------------|---------|
|        | 3louhoumenlouti  | 192.168.1.200:2000 | JWEV-078461-MKPDZ | 67.2.2.154     | 9.0.4.72      | 00-B1-0 |
| -      | IP Camera        | 192.168.1.101:80   | WXH-000002-BCFEB  | V7.1.4.1.13    | E-22.0.720.18 | 00-E0-F |
| ł      | TPCAM            | 192.168.1.150:99   |                   | 67.4.66.13     | 9.0.720.65    | 00-D0-I |
| 5      |                  | 192.168.1.251:8082 | HWAA-014476-EBAAC | V7.1.4.1.13    | E-41.1.720.19 | 00-E0-F |
| -      |                  | 192.168.1.250:8081 | HWAA-006106-EBAFC | V7.1.4.1.13    | E-21.0.720.15 | AC-A2-  |
| 4      | 3loucriejiah2    | 192.168.1.205:2005 | JWEV-136168-VMPLP | 67.4.64.45     | 9.0.720.65    | 00-D5-  |
|        | IPCAM            | 192.168.1.114:99   | WXO-000002-EAEAD  | 67.2.6.10      | 9.0.4.72      | 00-D6-  |
|        | 3louhoumenlouti  | 192.168.1.203:2003 | JWEV-115132-DPHRB | 67.2.2.185     | 9.0.4.72      | 00-D7-  |
|        | 5louqianmenlouti | 192.168.1.207:2007 | JWEV-078380-HDKGG | 67.2.2.154     | 9.0.19.45     | 00-97-  |
|        |                  |                    |                   |                |               |         |
|        |                  |                    |                   |                |               |         |

Start vervolgens de IE browser als administrateur:

| Open                      |   |
|---------------------------|---|
| Open file location        |   |
| Run as administrator      |   |
| Pin to Start              |   |
| Unpin from taskbar        |   |
| Restore previous versions |   |
| Send to                   | > |
| Cut                       |   |
| Сору                      |   |
| Create shortcut           |   |
| Delete                    |   |
| Rename                    |   |
| Properties                |   |

Plak het IP-adres van de camera uiteindelijk in de IE browser, klik op "Enter" en verander vervolgens het videpad als volgt:

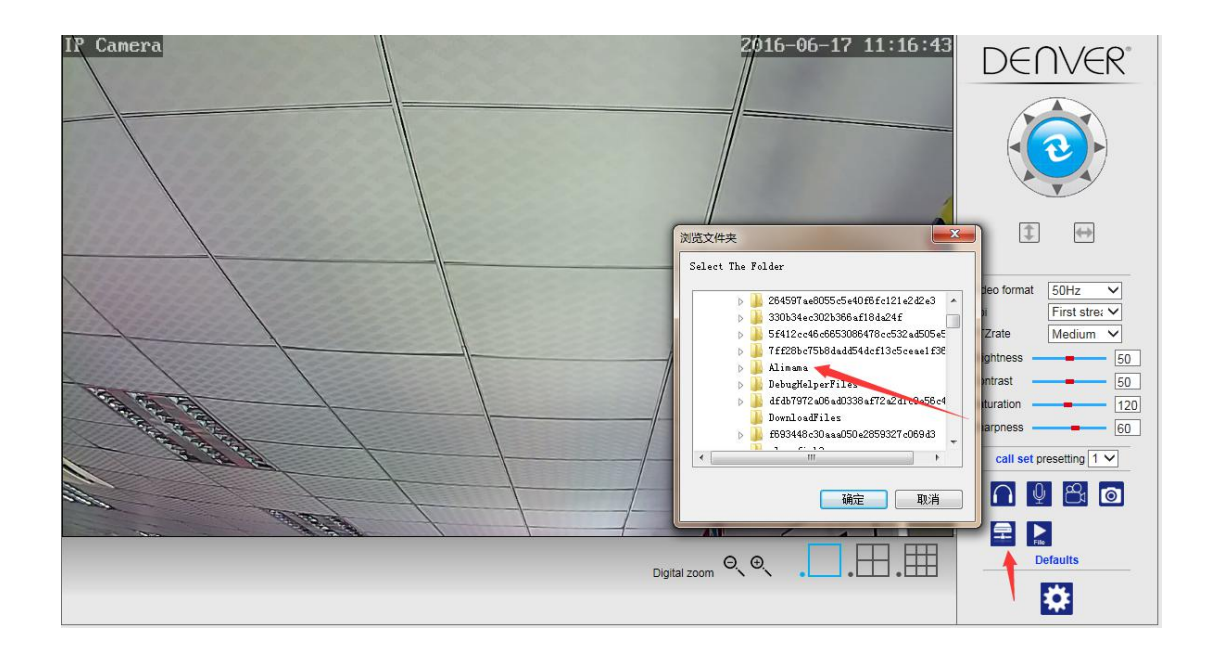

## 7. Alarminstellingen & Configuratie bewegingsdetectie

1) U dient eerst de "Bewegingsdetectie" te activeren en het weergavedetail te selecteren dat moet worden gesurveilleerd (u kunt het detail naar wens veranderen).

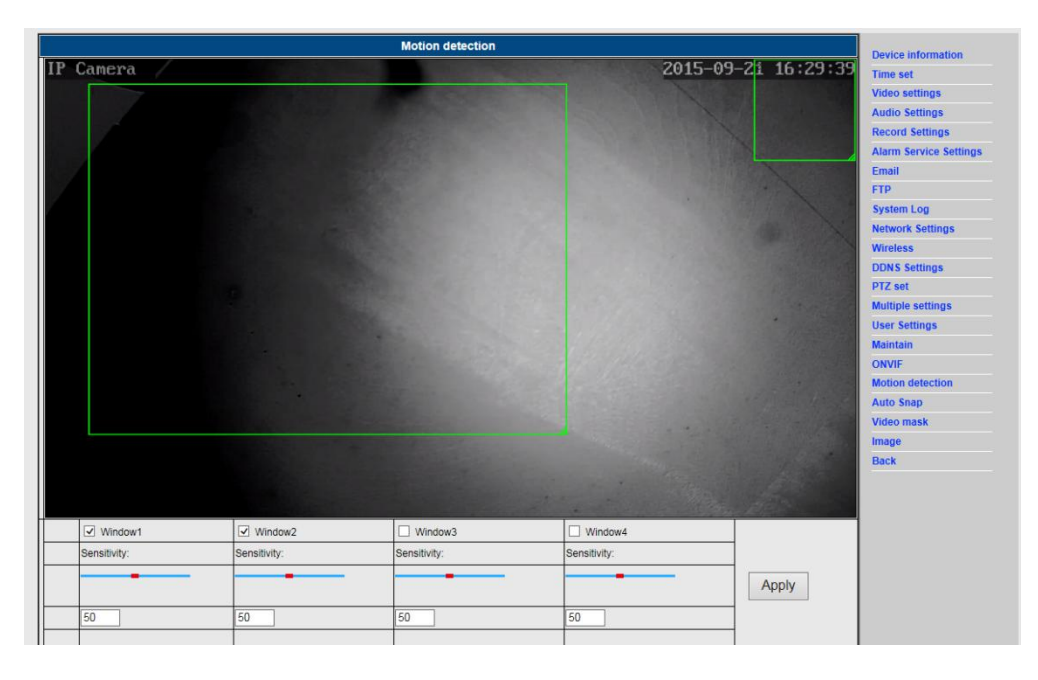

 U kunt "Ringtoon alarmtrigger" en het tijdschema selecteren en vervolgens op "Toepassen" klikken. Als de bewegingsdetectie een beweging waarneemt in het geconfigureerd displaydetail, zal de alarmtoon klinken (het model zonder audiofunctie is niet voorzien van de alarmtoonnotificatie)

|                     | Alarm                                                 | Deules information    |
|---------------------|-------------------------------------------------------|-----------------------|
|                     | E-mail Alarm and Send Picture                         | Time set              |
|                     | Save Picture to the FTP Server                        | Video settings        |
|                     | Save Video to the FTP Server                          | Audio Settings        |
|                     | Relay out 5 sec V                                     | Record Settings       |
| Linkage set         | Save Picture to the SD Card                           | Alarm Service Setting |
|                     | Save Video to the SD card                             | Email                 |
|                     |                                                       | FTP                   |
|                     |                                                       | System Log            |
|                     |                                                       | Network Settings      |
| lage capture number |                                                       | Wireless              |
| hedule              | Select List Clear List                                | DDNS Settings         |
| 0 1 2 3             | 4 5 6 7 8 9 10 11 12 13 14 15 16 17 18 19 20 21 22 23 | PTZ set               |
| inday               |                                                       | Multiple settings     |
| esday               |                                                       | User Settings         |
| ednesday            |                                                       | Maintain              |
| iday                |                                                       | ONVIF                 |
| iturday             |                                                       | Motion detection      |
|                     | Apply Cancel                                          | Auto Snap             |
|                     |                                                       | Video mask            |
|                     |                                                       | Image                 |
|                     |                                                       |                       |

## 8. Instelling alarmnotificatie & E-mail, FTP

 Het scherm voor e-mailconfiguratie dient ter voorbereiding van de alarmfunctie. Als de bewegingsdetectie activeert, wordt ook uw camera geactiveerd en zult u een e-mail ontvangen met als bijlage foto's. Een voorwaarde voor deze service is een correcte instelling en een test. Hier volgt als voorbeeld de configuratie van een Gmail account:

|                    | Email Setting                         | Device information     |
|--------------------|---------------------------------------|------------------------|
| SMTP server:       | smtp.gmail.com Server Port 25         | Time set               |
| Safe link          | STARTTLS V                            | Video settings         |
| Authentication     | ● On ○ Off                            | Audio Settings         |
| lser name          | 22222222@gmail.com                    | Record Settings        |
| assword            |                                       | Alarm Service Settings |
| Receiver           | 11111111@gmail.com                    | Email                  |
| Sender             | 222222221@gmail.com                   | FIP<br>System Log      |
| Subject            | test                                  | Network Settings       |
|                    | ok                                    | Wireless               |
| anezzal            | ^                                     | DDNS Settings          |
| leosage            |                                       | PTZ set                |
|                    | (the max length is 127)               | Multiple settings      |
| est Email settings | Test Please set first, and then test. | User Settings          |
|                    |                                       | Maintain               |
|                    | Apply Cancel                          | ONVIF                  |
|                    |                                       | Motion detection       |
|                    |                                       | Auto Snap              |
|                    |                                       | Video mask             |
|                    |                                       | Image                  |
|                    |                                       | De als                 |

**Opmerking:** Deze functie werkt alleen als de IP-camera verbonden is met het netwerk. Als u Gmail gebruikt, moet de poort worden geconfigureerd als 465, SSL als TLS. Het belangrijkste is echter te controleren of uw e-mailcliënt SMTP heeft ingeschakeld.

U zult na de eerste testmail van Google nog een e-mail ontvangen met een aanmeldoptie.

#### Optie 2:

Verander uw instelling om minder veilige toepassingen toegang te verlenen tot uw account, ga als volgt te werk:

- 1. Ga naar de sectie "Minder veilige apps" in "Mijn account".
- Naast "Toegang voor minder veilige apps", selecteer "Inschakelen". (Opmerking voor Google Apps gebruikers: Deze instelling is verborgen als uw administrateur toegang voor minder veilige apps tot uw account heeft vergrendeld)
- 3. Klik a.u.b. op de volgende link voor meer informatie over toegang verlenen aan minder veilige apps:

https://support.google.com/a/answer/6260879?hl=en.

2) De FTP-service is een vereiste voor de alarmfunctie. Als de bewegingsdetectie uw camera activeert, zult u een e-mail met foto's ontvangen. U moet hiervoor de e-mailservice correct configureren en de werking ervan te controleren. Voorbeeld:

|      | FTP                                   | Device information     |
|------|---------------------------------------|------------------------|
| ss   | 192.168.1.54                          | Time set               |
|      | 21                                    | Video settings         |
|      | admin                                 | Audio Settings         |
|      | •••                                   | Record Settings        |
| 3    |                                       | Alarm Service Settings |
|      |                                       | Email                  |
|      |                                       | FTP                    |
| ings | Test Please set first, and then test. | System Log             |
|      |                                       | Network Settings       |
|      | Apply Cancel                          | Wireless               |
|      |                                       | DDNS Settings          |
|      |                                       | PTZ set                |
|      |                                       | Multiple settings      |
|      |                                       | User Settings          |
|      |                                       | Maintain               |
|      |                                       | ONVIF                  |
|      |                                       | Motion detection       |
|      |                                       | Auto Snap              |
|      |                                       | Video mask             |
|      |                                       | Image                  |
|      |                                       |                        |

3) Instellingen alarmservice, voer a.u.b. dezelfde instellingen in als in de schermopname hieronder:

|                                                                                                    | Alarm                                                 | Device information                                                                         |  |  |
|----------------------------------------------------------------------------------------------------|-------------------------------------------------------|--------------------------------------------------------------------------------------------|--|--|
| C E-mail Alarm and Send Picture                                                                                                    |                                                       |                                                                                            |  |  |
| Save Picture to the FTP Server                                                                                                    |                                                       |                                                                                            |  |  |
|                                                                                                    | Save Video to the FTP Server                          | Audio Settings                                                                             |  |  |
| V Relay nut 5 sec ✓                                                                                                    |                                                       | Record Settings                                                                            |  |  |
| Linkage set                                                                                                    | Save Picture to the SD Card                           | Alarm Service Settings                                                                     |  |  |
|                                                                                                    | Save Video to the SD card                             | Email                                                                                      |  |  |
|                                                                                                    |                                                       | FTP                                                                                        |  |  |
|                                                                                                    |                                                       | System Log                                                                                 |  |  |
| age capture number                                                                                                    |                                                       | Network Settings                                                                           |  |  |
| lage capture number                                                                                                    |                                                       | Wireless                                                                                   |  |  |
| hedule                                                                                                    | Select List Clear List                                | DDNS Settings                                                                              |  |  |
| 0 1 2 3                                                                                                    | 4 5 6 7 8 9 10 11 12 13 14 15 16 17 18 19 20 21 22 23 | PTZ set                                                                                    |  |  |
| unday                                                                                                    |                                                       | Multiple settings                                                                          |  |  |
| onday                                                                                                    |                                                       | multiple settings                                                                          |  |  |
| onday<br>iesday                                                                                                    |                                                       | User Settings                                                                              |  |  |
| onday<br>Jesday<br>ednesday                                                                                                    |                                                       | User Settings<br>Maintain                                                                  |  |  |
| onday Jesday Jes |                                                       | User Settings<br>Maintain<br>ONVIF                                                         |  |  |
| onday besday beday beday |                                                       | User Settings<br>Maintain<br>ONVIF<br>Motion detection                                     |  |  |
| onday<br>Jesday<br>ednesday<br>Jursday<br>iday<br>aturday                                                                                                    | Apply Cancel                                          | User Settings<br>Maintain<br>ONVIF<br>Motion detection<br>Auto Snap                        |  |  |
| enday<br>eeday<br>ednesday<br>uursday<br>iday<br>aturday                                                                                                    | Apply Cancel                                          | User Settings<br>Maintain<br>ONVIF<br>Motion detection<br>Auto Snap<br>Video mask          |  |  |
| onday<br>Jesday<br>Genesday<br>Jurday<br>Jiday<br>Lurday                                                                                                    | Apply Cancel                                          | User Settings<br>Maintain<br>ONVIF<br>Motion detection<br>Auto Snap<br>Video mask<br>Image |  |  |

## 9. Systeemlogboek & Netwerkinstelling

1). Het systeemlogboek is bestemd voor administrateurs die de systeemwerking willen

#### controleren

| <pre>[1970_01_01 08:00:27] warming: ini file(config_wifiex.ini) not found!!!</pre>      |   |                        |
|-----------------------------------------------------------------------------------------|---|------------------------|
| [1970_01_01 08:00:30] ipc_server start.                                                 | ^ | Device information     |
| [1970_01_01_08:00:31] user(admin) login for live stream.                                |   | Time est               |
| [1970 01 01 08:00:31] user(admin) login for live stream.                                |   | Time Set               |
| [1970] 01 01 12:37:31] USEr(admin) login for live Stream.                               |   | Video settings         |
| [1970 11 21 12:11:22] def (dath) logde the life break.                                  |   | Audio Settings         |
| (1970 01 01 20:49:37) ircut: display switch(color -> blackwhite).                       |   |                        |
| [1970 01 01 21:13:50] ircut: display switch(blackwhite -> color).                       |   | Record Settings        |
| [1970_01_01 21:18:06] ircut: display switch(color -> blackwhite).                       |   | Alarm Service Settings |
| <pre>[1970_01_01 21:29:12] ircut: display switch(blackwhite -&gt; color).</pre>         |   | Email                  |
| [1970_01_02 05:28:03] ircut: display switch(color -> blackwhite).                       |   | Lindi                  |
| [1970_01_02_05:57:22] ircut: display switch(blackwhite -> color).                       |   | FTP                    |
| [1970 01 02 00:49:00] ircut: display switch(color -> biackwhite).                       |   | System Log             |
| $[1970 - 01 - 22 - 1974 7500]$ if cut: display switch (blackwhite $\rightarrow$ color). |   | Natural Continues      |
| [1970 01 03 20:49:19] ircut: display switch(black/bite -> color).                       |   | Network Settings       |
| [1970 01 03 21:07:33] ircut: display switch(color -> blackwhite).                       |   | Wireless               |
| [1970_01_03 21:22:09] ircut: display switch(blackwhite -> color).                       |   | DDNS Settings          |
| [1970_01_04 00:08:44] ircut: display switch(color -> blackwhite).                       |   | DTT                    |
| [1970_01_04_00:23:25] ircut: display switch(blackwhite -> color).                       |   | P12 set                |
| [1970 01 04 01:20:35] ircut: display switch(color -> blackwhite).                       |   | Multiple settings      |
| [1970 - 01 - 04 - 01; 26; 07] irett: display switch (blackwhite -> color).              |   | User Settings          |
| [1970 01 04 01:41:48] incut: display switch(blackwhite -> color).                       |   | out outings            |
| [1970 01 04 01:54:51] ircut: display switch(color -> blackwhite).                       |   | Maintain               |
| [1970 01 04 02:20:15] ircut: display switch(blackwhite -> color).                       |   | ONVIF                  |
| <pre>[1970_01_04 02:28:42] ircut: display switch(color -&gt; blackwhite).</pre>         |   | Motion detection       |
| <pre>[1970_01_04 21:39:39] ircut: display switch(blackwhite -&gt; color).</pre>         |   | motion detection       |
| [2015 08 31 18:22:47] ircut: display switch(color -> blackwhite).                       |   | Auto Snap              |
| [2015 09 01 06:35:25] ircut: display Switch(DiacKwhite -> color).                       |   | Video mask             |
| [2015 09 02 06:42:50] indut: display switch(black/bite -> color).                       |   | Imana                  |
| [2015 09 02 15:01:50] user(admin) login for live stream.                                |   | iniage                 |
| [2015 09 02 15:01:56] user(admin) logout from live stream.                              |   | Back                   |
| [2015_09_02 18:20:23] ircut: display switch(color -> blackwhite).                       | V |                        |
| [2015 09 03 06:22:41] ircut: display switch(blackwhite -> color).                       | 1 |                        |
|                                                                                         |   |                        |
| Creat Log Intellean                                                                     |   |                        |
|                                                                                         |   |                        |

#### 2). U kunt in "Netwerkinstelling" het IP-adres, de gateway en het poortnummer aanpassen

|                        | LAN Settings                                          | Device information     |
|------------------------|-------------------------------------------------------|------------------------|
| IP Configuration Type  | Fixed IP Address                                      | Time set               |
| IP address             | 192.168.1.153                                         | Video settings         |
| Subnet mask            | 255.255.255.0                                         | Audio Settings         |
| Gateway                | 192.168.1.1                                           | Record Settings        |
| DNS Configuration Type | Manual DNS 🗸                                          | Alarm Service Settings |
| Primary DNS            | 202.96.134.33                                         | Email                  |
| Secondary DNS          | 202.96.128.86                                         | System Log             |
| HTTP Port              | 80 (80 or1024~49151)                                  | Network Settings       |
| RTSP Port              | 554 (554 or1024~49151)                                | Wireless               |
| RTSP Permission verify | On Off (Note: Modify the settings, reboot the device) | DDNS Settings          |
|                        |                                                       | PTZ set                |
|                        | Apply Cancel                                          | Multiple settings      |
|                        |                                                       | User Settings          |
|                        |                                                       | Maintain               |
|                        |                                                       | ONVIF                  |
|                        |                                                       | Motion detection       |
|                        |                                                       | Auto Enan              |

## 10. DDNS-instelling

1)

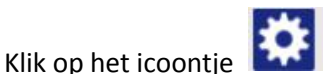

en selecteer "Instellingen DDNS-service".

Video mask Image Back

- 2) Selecteer de DDNS-server en voer de DDNS-gebruikersnaam en het wachtwoord in.
- Pas toe, ververs, en vervolgens zal de DDNS-status als "DDNS geslaagd" worden weergegeven.

|                | DDNS                | Device information    |
|----------------|---------------------|-----------------------|
| lain DDNS      | ● On ○ Off          | Time set              |
| Server Address | ipcpnp.com          | Video settings        |
| erver Port     | 80                  | Audio Settings        |
| ser name       | d3334               | Record Settings       |
| assword        | •••••               | Alarm Service Setting |
| h DDNS         |                     | Email                 |
| nver Provider  |                     | FTP                   |
|                |                     | System Log            |
| ser name       | myuserid            | Network Settings      |
| issword        | •••••               | Wireless              |
| our Domain     | mydomain.dyndns.org | DDNS Settings         |
|                |                     | PTZ set               |
|                | Apply Cancel        | Multiple settings     |
|                |                     | User Settings         |
|                |                     | Maintain              |
|                |                     | ONVIF                 |
|                |                     | Motion detection      |
|                |                     | Auto Snap             |
|                |                     | Video mask            |
|                |                     |                       |
|                |                     | Image                 |

## **11. PTZ-instelling & Gebruikersinstelling**

1). U kunt hier bepaalde PTZ-opties configureren

|                                  | P IZ Set     | Device information     |
|----------------------------------|--------------|------------------------|
| ruise laps                       | 1 (1-50)     | Time set               |
| TZ speed                         | Fast V       | Video settings         |
| entered after Self-check         | ● On ◯ Off   | Audio Settings         |
| ose the alarm while PTZ movement | ● On ○ Off   | Record Settings        |
|                                  |              | Alarm Service Settings |
|                                  | Apply Cancel | Email                  |
|                                  |              | FTP                    |
|                                  |              | System Log             |
|                                  |              | Network Settings       |
|                                  |              | Wireless               |
|                                  |              | DDNS Settings          |
|                                  |              | PTZ set                |
|                                  |              | Multiple settings      |
|                                  |              | User Settings          |
|                                  |              | Maintain               |
|                                  |              | ONVIF                  |
|                                  |              | Motion detection       |
|                                  |              | Auto Snap              |
|                                  |              | Video mask             |
|                                  |              | Image                  |
|                                  |              |                        |

#### 2). Het gebruikerswachtwoord veranderen

| Device information    |          |           |   | User Settings |   |           |         |
|-----------------------|----------|-----------|---|---------------|---|-----------|---------|
| Time set              | password | Re-type p | t | Password      |   | User name | Preview |
| Video settings        |          | ••••      |   | ••••          |   | admin     | admin   |
| Audio Settings        |          |           |   |               | 1 |           | user    |
| Record Settings       | le.      |           |   |               | 1 |           | quest   |
| Alarm Service Setting |          |           |   |               |   |           |         |
| Email                 |          |           |   | Apply Cancel  | F |           |         |
| FTP                   |          |           |   |               |   |           |         |
| System Log            |          |           |   |               |   |           |         |
| Network Settings      |          |           |   |               |   |           |         |
| Wireless              |          |           |   |               |   |           |         |
| DDNS Settings         |          |           |   |               |   |           |         |
| PTZ set               |          |           |   |               |   |           |         |
| Multiple settings     |          |           |   |               |   |           |         |
| User Settings         |          |           |   |               |   |           |         |
| Maintain              |          |           |   |               |   |           |         |
| ONVIF                 |          |           |   |               |   |           |         |
| Motion detection      |          |           |   |               |   |           |         |
| Auto Snap             |          |           |   |               |   |           |         |
| Video mask            |          |           |   |               |   |           |         |
| Image                 |          |           |   |               |   |           |         |
|                       |          |           |   |               |   |           |         |

## 12. Multi-instellingen

- 1) Ververs het apparaat in de LAN-zoekfunctie en u zult andere camera's vinden die met dezelfde LAN zijn verbonden
- 2) Klik op het "2<sup>e</sup> apparaat"
- Klik op de gewenste camera om deze als het 2<sup>e</sup> apparaat toe te voegen en voer vervolgens de correcte gebruikersnaam en het wachtwoord in
- 4) Klik op "Toepassen"
- 5) U kunt tot op 9 camera's toevoegen aan de multi-instellingen

|                      | Device information                                                                                                    |                                                                                                    |
|----------------------|----------------------------------------------------------------------------------------------------|----------------------------------------------------------------------------------------------------|
| Lan Search           | (P Camera(192,168,1,153)<br>(P Camera(192,168,1,164)<br>(P Camera(192,168,1,164)<br>(P Camera(192,168,1,164)<br>(P) (2,168,1,164)<br>(P) (2,168,1,164)<br>Demo(192,168,1,250)<br>Refresh | Time set<br>Video settings<br>Audio Settings<br>Record Settings<br>Alarm Service Settings<br>Email |
| The 1st device       | Local Host                                                                                                    | FTP                                                                                                |
| The 2nd device       | None                                                                                                    | System Log                                                                                         |
| Overlay Camera Name: | IP Camera                                                                                                    | Network Settings                                                                                   |
| IP                   | 192 168 1 198                                                                                                    | Wireless                                                                                           |
| Port                 | 80                                                                                                    | DDNS Settings                                                                                      |
| - or                 |                                                                                                    | PTZ set                                                                                            |
| User.                | aumi                                                                                                    | Multiple settings                                                                                  |
| Password.            | ••••                                                                                                    | User Settings                                                                                      |
|                      | Add Remove                                                                                                    | Maintain                                                                                           |
| The 3rd device       | None                                                                                                    | Motion detection                                                                                   |
| The 4th device       | None                                                                                                    | Auto Snap                                                                                          |
| The 5th device       | None                                                                                                    | Video mask                                                                                         |
| The 6th device       | None                                                                                                    | Image                                                                                              |
| The 7th deutre       | None                                                                                                    | Back                                                                                               |
|                      |                                                                                                    |                                                                                                    |
| The still device     | NOTIR                                                                                                    | _                                                                                                  |
| The 9th device       | None                                                                                                    |                                                                                                    |

## 13. Onderhoud & ONVIF

1) Gebruik deze optie om de camera terug te stellen op de standaard fabrieksinstelling en om firmware-updates uit te voeren.

|                         | Device information |                        |
|-------------------------|--------------------|------------------------|
| leboot                  | reboot             | Time set               |
| antero Fasteri Defaulta | factory default    | Video settings         |
| store Factory Delauits  | ractory deladit    | Audio Settings         |
| orade                   | 浏览 ok              | Record Settings        |
|                         |                    | Alarm Service Settings |
|                         |                    | Email                  |
|                         |                    | FTP                    |
|                         |                    | System Log             |
|                         |                    | Network Settings       |
|                         |                    | Wireless               |
|                         |                    | DDNS Settings          |
|                         |                    | PTZ set                |
|                         |                    | Multiple settings      |
|                         |                    | User Settings          |
|                         |                    | Maintain               |
|                         |                    | ONVIF                  |
|                         |                    | Motion detection       |
|                         |                    | Auto Snap              |
|                         |                    | Video mask             |
|                         |                    | Image                  |
|                         |                    | Back                   |

#### 2) ONVIF ondersteuning

|                            | ONVIF                | Device information     |
|----------------------------|----------------------|------------------------|
| onvif:                     | ● On ○ Off           | Time set               |
| Server Port:               | 8080                 | Video settings         |
| Preview:                   | Check type  No check | Audio Settings         |
| Time zone Settings:        | Allow      Prohibit  | Record Settings        |
| Image Parameters Settings: | Allow  Prohibit      | Alarm Service Settings |
|                            | C / Holl C / Holland | Email                  |
|                            |                      | FTP                    |
| Apply                      | Cancol               | System Log             |
| трріу                      | Califei              | Network Settings       |
|                            |                      | Wireless               |
|                            |                      | DDNS Settings          |
|                            |                      | PTZ set                |
|                            |                      | Multiple settings      |
|                            |                      | User Settings          |
|                            |                      | Maintain               |

ONVIF Motion detection Auto Snap Video mask Image Back

# 14. Automatische momentopname & Videomarkering

1) Beelden opnemen naar de SD-kaart en FTP-upload

|                            | Device information                 |                        |
|----------------------------|------------------------------------|------------------------|
| SD card Snapshot interval: | 60 sec                             | Time set               |
|                            | Save Picture to the SD Card        | Video settings         |
| FTP Snapshot interval:     |                                    | Audio Settings         |
|                            | Cause Disture to the ETB Person    | Record Settings        |
|                            | Save Picture to the FTP Server FTP | Alarm Service Settings |
|                            |                                    | Email                  |
|                            | Apply                              | FTP                    |
|                            |                                    | System Log             |
|                            |                                    | Network Settings       |
|                            |                                    | Wireless               |
|                            |                                    | DDNS Settings          |
|                            |                                    | PTZ set                |
|                            |                                    | Multiple settings      |
|                            |                                    | User Settings          |
|                            |                                    | Maintain               |
|                            |                                    | ONVIF                  |
|                            |                                    | Motion detection       |
|                            |                                    | Auto Snap              |
|                            |                                    | Video mask             |
|                            |                                    | Image                  |
|                            |                                    | Back                   |

 Selecteer het schermdetail (u kunt de grootte van het venster aanpassen), klik op "Toepassen" en een verborgen schermgedeelte verschijnt

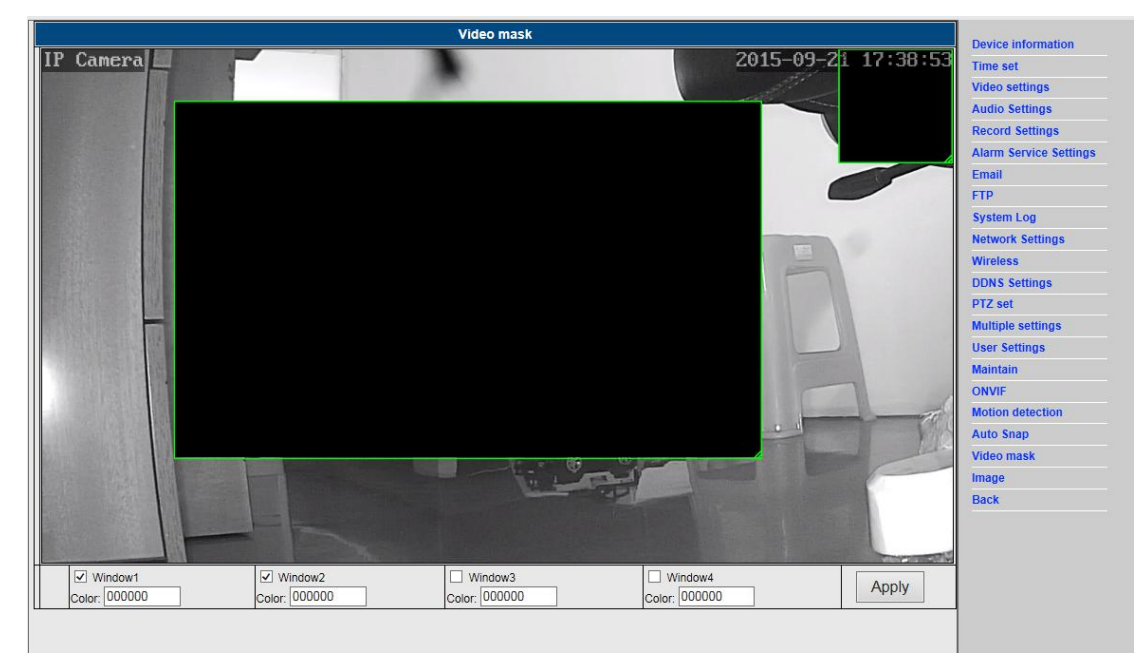

## 15. Beeldinstelling

- 1) Klik op "Toepassen" om de opties helderheid, verzadiging, scherpte, belichting en contrast aan te passen
- 2) Klik op de applicatie voor aanpassing van de belichtingmodus, infraroodlamp,

- 3) Klik op applicaties om de waarde van de IR-cut te veranderen
- 4) Als u op "Standaard" klikt, zullen alle beeldinstellingen terug worden gesteld op de standaard waarden

|                                | Device information     |
|--------------------------------|------------------------|
| 17 Canaxa) 2015-00-21 12:56:27 | Time set               |
|                                | Video settings         |
|                                | Audio Settings         |
|                                | Record Settings        |
|                                | Alarm Service Settings |
|                                | Email                  |
|                                | FTP                    |
|                                | System Log             |
|                                | Network Settings       |
|                                | Wireless               |
|                                | DDNS Settings          |
|                                | PTZ set                |
| Mode:Black And WhiteMode       | Multiple settings      |
| Brightness: 56                 | User Settings          |
| Saturation: 148                | Maintain               |
| Contrast. 50                   | ONVIF                  |
| Sharoness: 79                  | Motion detection       |
| AE transfer                    | Auto Snap              |
|                                | Video mask             |
| Flip     Mirror                | Image                  |
|                                | Back                   |
| Aemode: Auto                   |                        |
|                                |                        |
| IR LED Control: Auto 🗸         |                        |

### Veelgestelde vragen:

#### A. Wachtwoord vergeten

- Uw camera terugstellen. Met de camera ingeschakeld, houd de RESET-toets voor 10 seconden ingedrukt. Deze toets is te vonden op de onderzijde van de camera. In het geval van buitencamera's, is de witte terugsteltoets te vonden aan het einde van de voedingskabel.
- Nadat de terugstelling is voltooid, is de camera teruggesteld op de standaard fabrieksinstellingen en zijn beide de gebruikersnaam en het wachtwoord weer "admin".

## B. Geen video, alleen een zwart scherm wordt weergegeven in de browser

© Opmerking: Als er nog steeds geen live video is na OCX ActiveX te hebben gestart, probeer dan a.u.b. de ActiveX opties in de IE beveiliginginstellingen als volgt in te schakelen:

- 1. Deactiveer de firewall van uw computer.
- 2. Verander de ActiveX instellingen in "IE" browser > "Tool" > "Internetopties" >

"Beveiliging" > "Gebruikerniveau" > "ActiveX bediening en Plug-ins", alle ActiveX opties dienen geconfigureerd te zijn als "Inschakelen":

Voornamelijk:

Inschakelen: Download ongetekende ActiveX bedieningen

Inschakelen: Initialiseer en script ActiveX bedieningen niet gemarkeerd als veilig

Inschakelen: Start ActiveX bedieningen en plug-ins

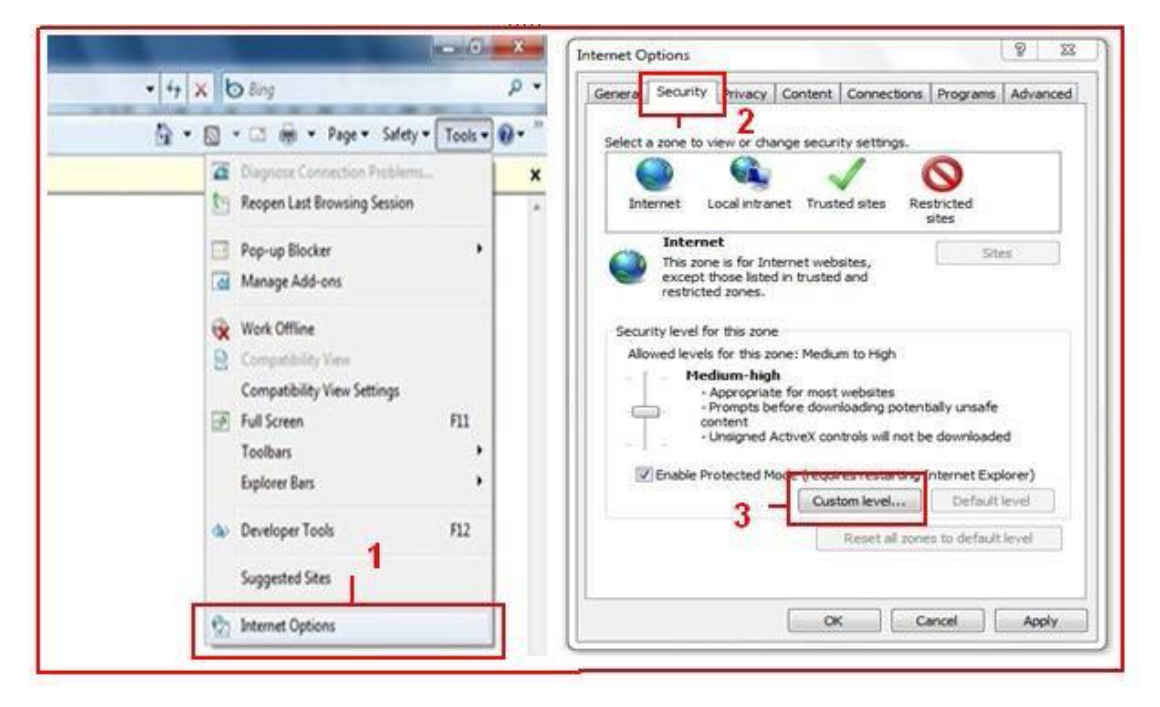

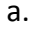

| Settings  Alow previously unused ActiveX controls to run without prov  Disable  Alow Scriptets  Disable  Enable  Enable Enable  Enable  Enable Enable Enable Enable Enable Enable Enable Enable Enable Enable Enable Enable Enable Ena | Settings                                          |
|----------------------------------------------------------------------------------------------------|---------------------------------------------------|
| Prompt     Automatic prompting for ActiveX controls     Disable     Disable                                                                                                    |                                                   |
| *Takes effect after you restart Internet Explorer                                                                                                    | *Takes effect after you restart Internet Explorer |
| Reset custon settings<br>Reset to: Medum-high (default) • Reset                                                                                                    | Reset to: Medum-low (default)   Reset             |
| OK Cancel                                                                                                    |                                                   |

#### ALLE RECHTEN VOORBEHOUDEN, AUTEURSRECHT DENVER ELECTRONICS A/S

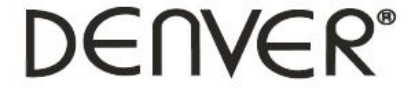

#### www.denver-electronics.com

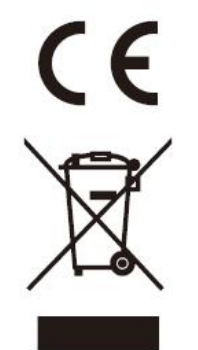

Elektrische en elektronische apparatuur en de inbegrepen batterijen bevatten materialen, componenten en stoffen die schadelijk kunnen zijn voor uw gezondheid en het milieu, indien de afvalproducten (afgedankte elektrische en elektronische apparatuur en batterijen) niet correct worden verwerkt.

Elektrische en elektronische apparatuur en batterijen zijn gemarkeerd met een doorgekruist kliko-symbool, zoals hieronder afgebeeld. Dit symbool is bestemd de gebruiker er op te wijzen dat elektrische en elektronische apparatuur en batterijen dient als normaal huishoudelijk afval afgedankt dienen te worden, maar gescheiden moeten worden ingezameld.

Als eindgebruiker is het belangrijk dat u uw verbruikte batterijen inlevert bij een geschikte en speciaal daarvoor bestemde faciliteit. Op deze manier is het gegarandeerd dat de batterijen worden hergebruikt in overeenstemming met de wetgeving en het milieu niet aantasten.

Alle steden hebben specifieke inzamelpunten, waar elektrische of elektronische apparatuur en batterijen kosteloos ingeleverd kunnen worden op recyclestations of andere inzamellocaties. In bepaalde gevallen kan het afval ook aan huis worden opgehaald. Vraag om meer informatie bij uw plaatselijke autoriteiten.

Importeur: DENVER ELECTRONICS A/S Omega 5A Soeften DK-8382 Hinnerup Denemarken facebook.com/denverelectronics

Hierbij verklaar ik, Inter Sales A/S, dat het type radioapparatuur IPO-1320MK2,IPC-1030MK2 conform is met Richtlijn 2014/53/EU. De volledige tekst van de EU-conformiteitsverklaring kan worden geraadpleegd op het volgende internetadres: http://www.denver-electronics.com/denver-ipo-1320mk2/ http://www.denver-electronics.com/denver-ipc-1030mk2/ Frequentie bereik:2402-2480MHz Totaal vermogen:40dBm